Collège Quintefeuille Courseulles sur Mer

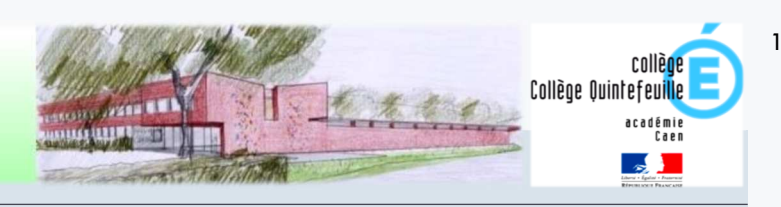

## Scolarité services : aide à la première connexion des parents

#### Étape 1: accédez à la page https://teleservices.ac-caen.fr/

Les codes « Téléservices » élève et responsables sont remis à l'arrivée de l'élève dans l'établissement (septembre pour les élèves entrant en début d'année scolaire)

A titre exceptionnel, en cas d'impossibilité de récupérer un identifiant ou mot de passe oublié, contactez le secrétariat élèves pour une réinitialisation de votre compte.

Vous avez aussi la possibilité de vous connecter avec votre compte Éducation nationale.

L'établissement vous a transmis les informations nécessaires à votre connexion (adresse de connexion, identifiant et mot de passe) par courrier ou voie électronique.

L'adresse internet pour accéder à Scolarité services est Indiquée sur votre courrier ou dans votre mall. Elle commence par : https://teleservices.ac-\*\*\*\*\*\*\*\*

| Exemple<br>de document<br>transmis par | Pour y accéder, allez à l'adresse suivante :<br>https://teleservices.ac-******** |     |
|----------------------------------------|----------------------------------------------------------------------------------|-----|
| l'établissement<br>scolaire.           | Identifiez-vous avec le compte « Education nationale » qui vous a été attribué : | 3   |
|                                        | Mot de passe (provisoire) : DCBRJDXU                                             | {₽} |

# Vous vous connectez pour la première fois

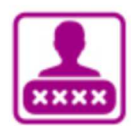

## **IDENTIFICATION**

Pour votre première connexion, vous allez avoir besoin du **document fourni par courrier ou vole électronique par l'établissement de votre enfant**, sur lequel sont indiquées les informations nécessaires à la connexion.

Si vous n'avez pas reçu ce document, faites-en la demande auprès de l'établissement scolaire.

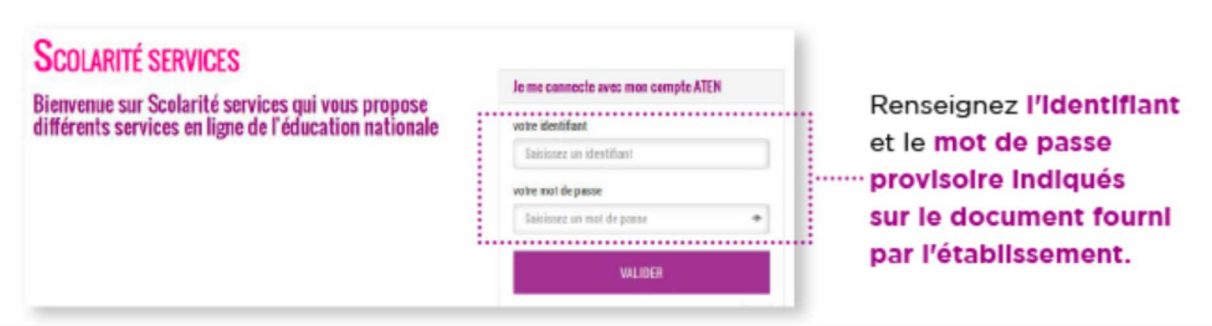

| CRÉATIO                                                                                                    | N D'UN NOUVEAU MOT DE PAS                                                                                                    | Collège Quintefeuille                                                                                                    |
|----------------------------------------------------------------------------------------------------|----------------------------------------------------------------------------------------------------|----------------------------------------------------------------------------------------------------|
| PREMIERE CONNE                                                                                                    | XION                                                                                                    |                                                                                                    |
| Première connexion                                                                                                    |                                                                                                    |                                                                                                    |
| N. V Information                                                                                                    | M Harrison and and                                                                                                    |                                                                                                    |
| Vos informations                                                                                                    | Votre enrant:                                                                                                    | Indiquez la date de nalssano                                                                                                    |
| wite identifiant                                                                                                    | date de naissance*           26         04         2002         Image: Contract of the contract of the contract of | de votre enfant.                                                                                                    |
| DALLARD BUT DO DOVORT                                                                                                    |                                                                                                    |                                                                                                    |
| ********                                                                                                    |                                                                                                    | Créez un nouveau                                                                                                    |
| (8 caractères minimum, 14 caractères maximum, chiffi<br>obligatoires)                                                                                                    | ves ET lettres                                                                                                    | mot de passe.                                                                                                    |
| confirmation du mot de passe*                                                                                                    |                                                                                                    | Confirmez-le.                                                                                                    |
|                                                                                                    |                                                                                                    | Consell : notez-le,<br>vous en aurez besoln<br>lors de vos prochalnes<br>connexions.                                                                                                    |
| votre adresse mail* (Vous devez indiquer une adresse i                                                                                                    | nail existante <sup>sa</sup> )                                                                                                    | Entrez votre adresse                                                                                                    |
| confirmation de votre adresse mail*                                                                                                    |                                                                                                    | de messagerle électronique                                                                                                    |
| pricis Aspertajodentes pro h                                                                                                    |                                                                                                    | ······ Confirmez-la.                                                                                                    |
| "Change ablgatoure<br>"Cette advesse de neessagerie est indispoersable -<br><b>absolument "chiquer</b> ", alto de pouvoir accider à vos<br>Par la suite, cette advesse pourra également être uit<br>veus contountiquer des informations importantes<br>retrouvre en cas d'audit, votre identifiant ou votre | otht ce tormodoire validé, voos y recevrez ou courriel costeosent <b>un lien sur loguel vous devez</b><br>services en ligne. Cette opération n'est à faire qu'une soule fois.<br>listé pour :<br>concernant vos services<br>aud de passe.                                                                                                    | de messagerie électronique, vous<br>pouvez en créer une auprès de<br>votre fournisseur d'accès à internet<br>(Bouygues, Orange, Free, etc.)<br>ou sur des sites comme gmail.com<br>ou laposte.net |
| VALIDAT<br>Pour comp<br>votre mess<br>Un courrier<br>de l'Éducat                                                                                                    | VILITER<br>TION DE VOTRE COMPTE<br>déter votre inscription, vous devez main<br>sagerie.<br>r électronique vous a été envoyé par le<br>tion nationale                                                                                                    | <b>itenant consulter</b><br>es services                                                                                                    |
| 😝 🗇 🕕 Accès aux services en ligne - activation de                                                                                                    | e compte – Courrier entrant – Mezilla Thunderbird                                                                                                    |                                                                                                    |
| Courrier entrant Accès aux service                                                                                                    | St Col * U ©<br>♦ Etiguette * 'T Filtre rapide Racherther «ctri=ks: Q ≡<br>♦ Répondre + Transfèrer @Archiver @ indésitable © Suportner   Autres *                                                                                                    |                                                                                                    |
| De Services en ligne de l'Education nationale «adm<br>Sujet Accès aux services en ligne - activation du co<br>Pour Molife                                                                                                    | inistrateur teleservices@acorleans.tou û mpte 14-41                                                                                                    | $\sim$                                                                                                    |
| Bonjour,                                                                                                    |                                                                                                    |                                                                                                    |
| Pour accéder aux services en ligne de l'Éduca<br>avez crisé fors de votre première connexion,<br>Si aucune nouvelle page ne s'ouvre, copiez et<br>(decre                                                                                                    | tion nationale avec l'identifiant franck.duport2, et le mot de passe que vous<br>vous devez activer votre compte en cliquant LCL<br>t collez le lien ci-dessous dans votre novigateur :<br>echconnexon/valider.AdresseMaiTcode=O6nng0PP9ElAuKBuil00ImYclYAeBFK                                                                                                    | contenu dans le message                                                                                                    |
| gVNoXI_kgel523ly7-a0VbggTLAingMWLV29                                                                                                    | WWMYHR918CnGyRPwtEbk8bh/HEDEhsN4xHs98y4w4gEQdtPMIY4m3boyG-<br>ablevement                                                                                                    | pour activer votre compte                                                                                                    |
| Pour information : vous disposez d'un délai de                                                                                                    | e 3 mais pour activer votre compte d'accès. Au-delà, vous pourrez effectuer une                                                                                                    | Si le lien ne peut pas être cliqué,                                                                                                    |
| nouvere demande aupres de l'établissement.<br>Cordialoment.<br>L'administrateur des services en ligne.                                                                                                    |                                                                                                    | recopiez-le dans votre navigateur<br>(exemple: Chrome, Firefox,                                                                                                    |

Internet Explorer...)

2

-

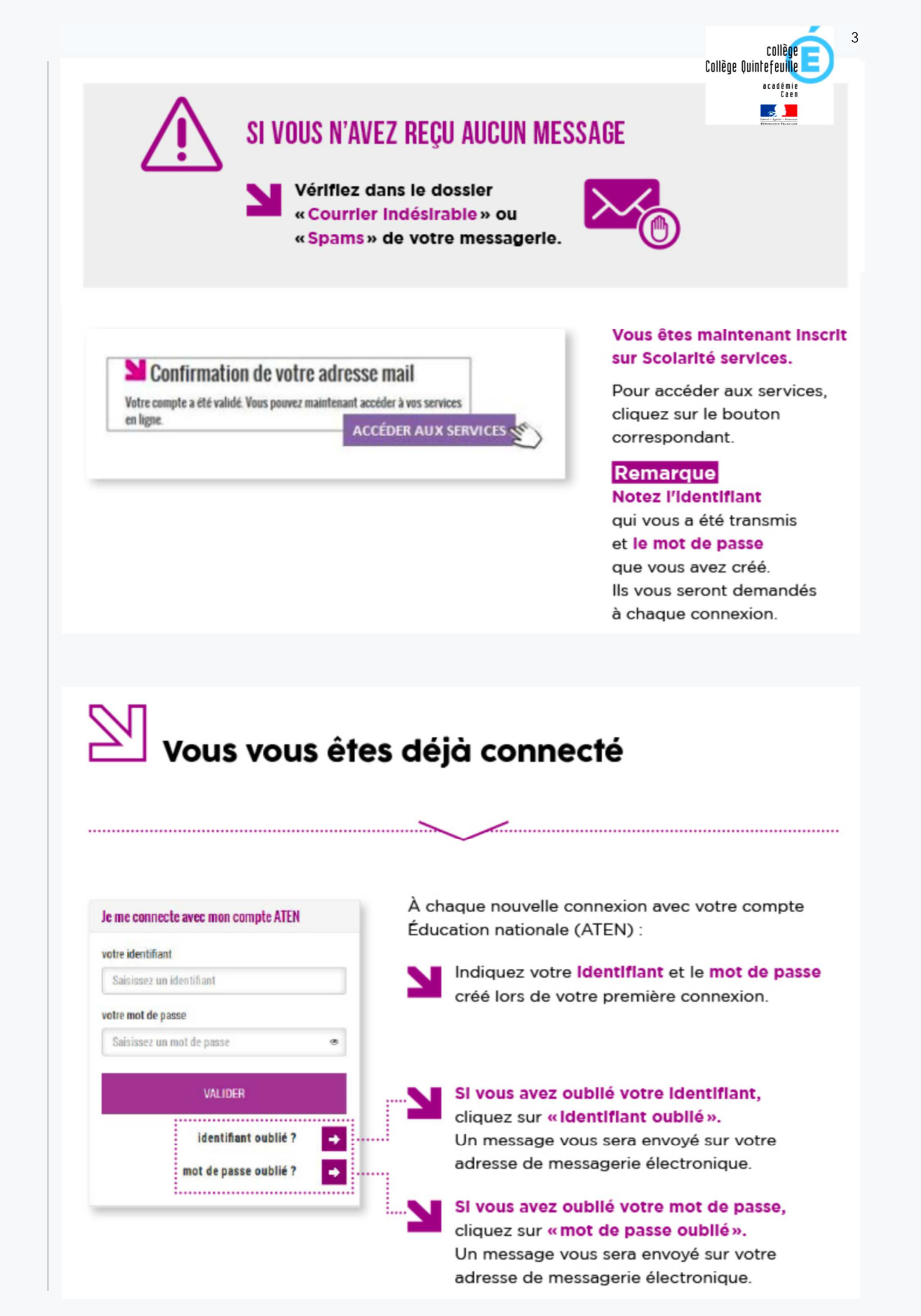

Courseulles sur Mer

Collège Quintefeuille

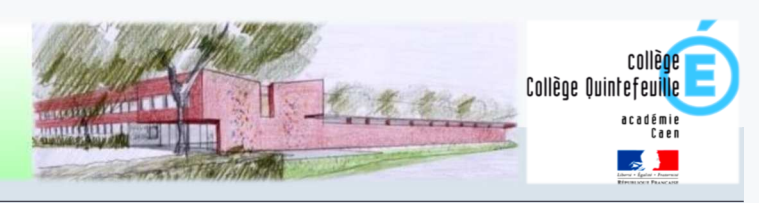

4

Tutoriel de connexion à l'Espace Numérique de Travail et Pronote

### Étape 2 : accédez à la page http://www.l-educdenormandie.fr/section/caen/

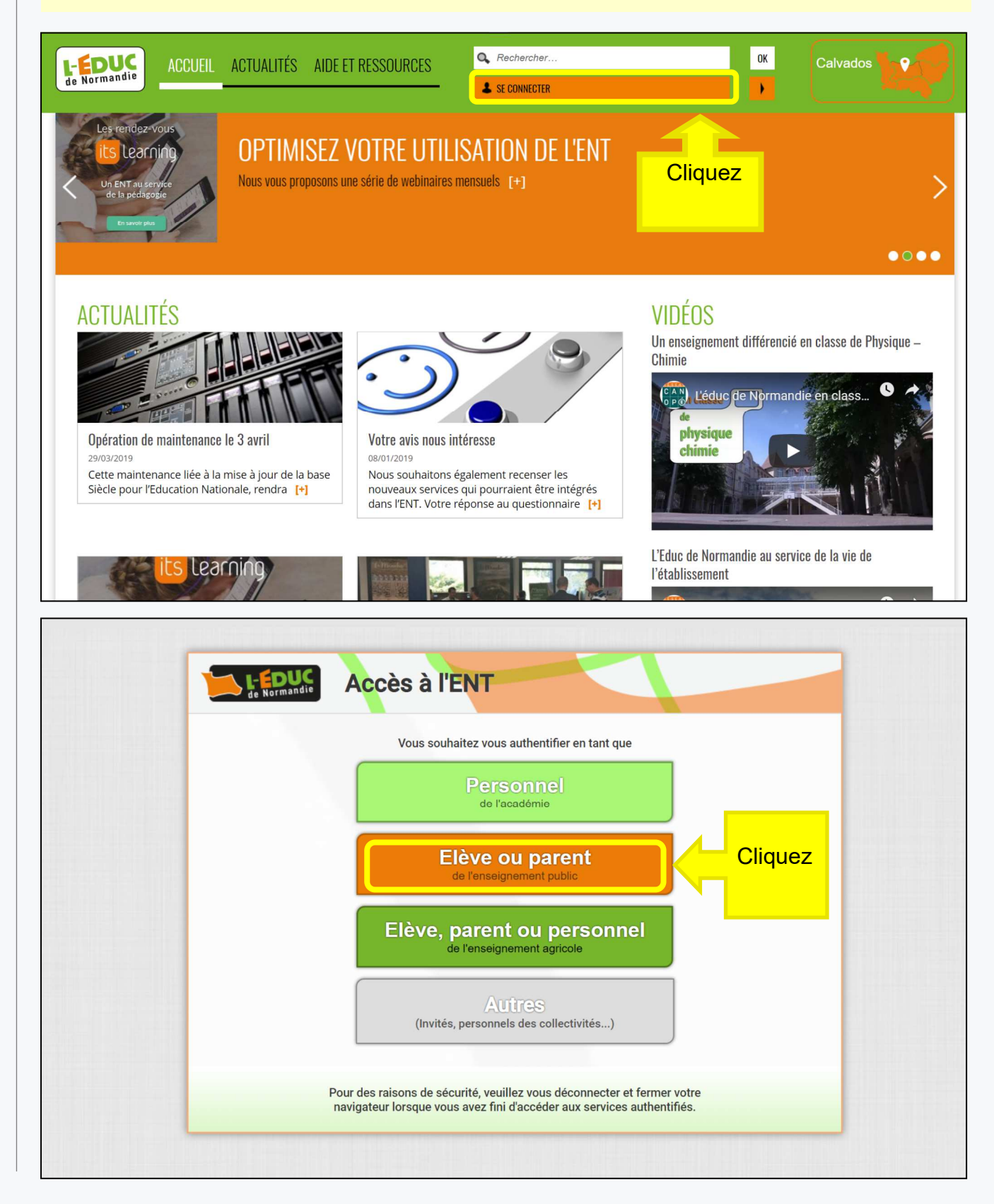

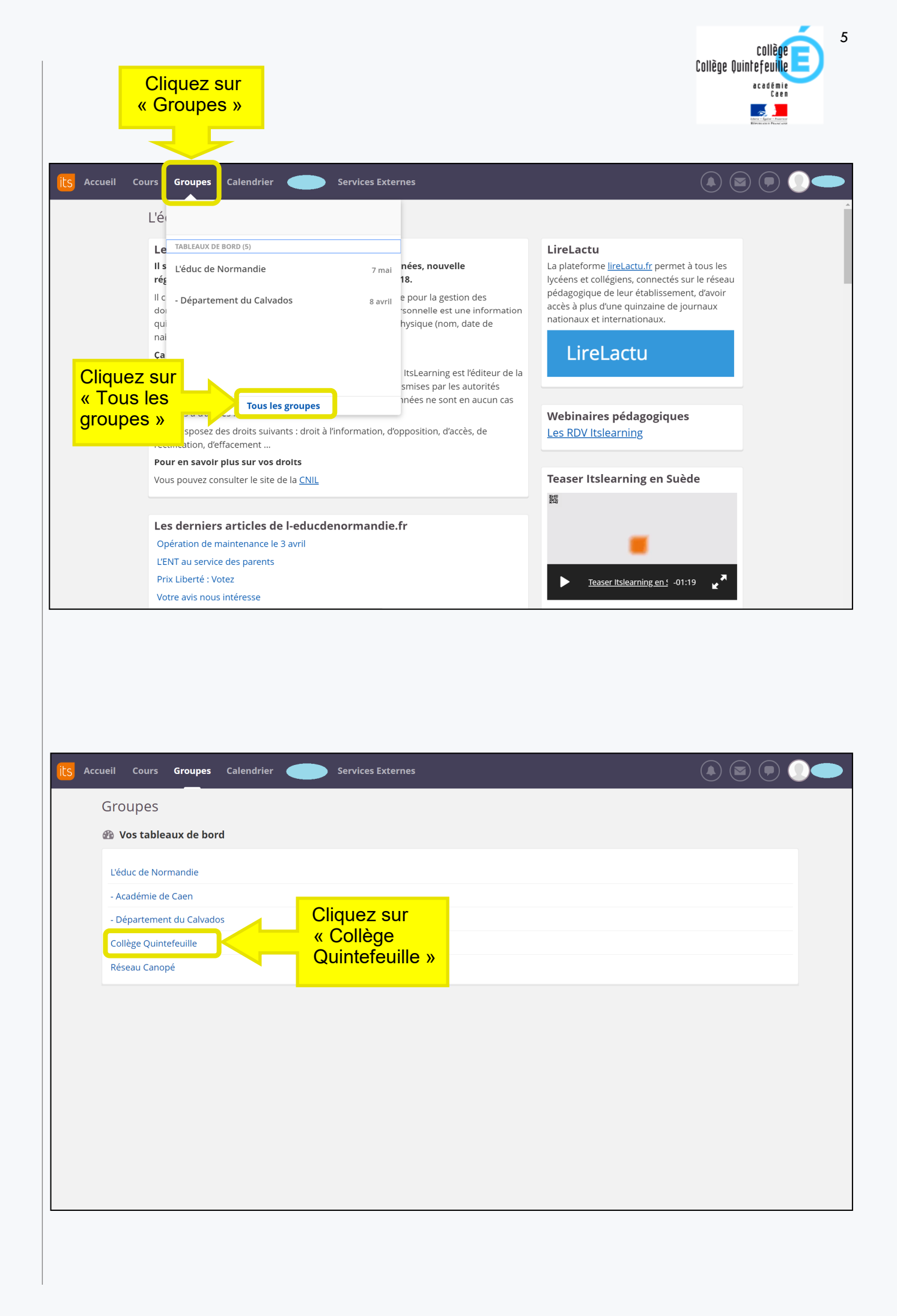

| its Acc                                                                                                    | ueil Cours <b>Groupes</b> C.                                                                                                    | alendrier Services                                                                                                    | Externes                                                                                                    |                                                                                                    | Cliquez si<br>« Pronote                                                                                                    | Collège Qu<br>ur<br>» ( ) ( )                                                                                                    | collège<br>intefeuille<br>academie                                                                                                    | 6                                                                                                    |
|----------------------------------------------------------------------------------------------------|----------------------------------------------------------------------------------------------------|----------------------------------------------------------------------------------------------------|----------------------------------------------------------------------------------------------------|----------------------------------------------------------------------------------------------------|----------------------------------------------------------------------------------------------------|----------------------------------------------------------------------------------------------------|----------------------------------------------------------------------------------------------------|----------------------------------------------------------------------------------------------------|
|                                                                                                    | Collège Quin                                                                                                    | tefeuille                                                                                                    |                                                                                                    |                                                                                                    |                                                                                                    |                                                                                                    |                                                                                                    | Â                                                                                                    |
|                                                                                                    | Le site du collè<br>Sorties 6e à LIVARC<br>Dossier de candida<br>VTT à l'association<br>Semaine des Math<br>Semaine des Math<br>L'APEECC FÊTE L'ÉT<br>PORTES OUVERTES                                     | ège<br>OT<br>ature Section Voile 2019<br>I sportive.<br>Is-3<br>Is-2<br>Is-1<br>IfÉ EN MUSIQUE<br>S                                                                                                    |                                                                                                    | Se co                                                                                                    | onnecter<br>PRN<br>Q-Sid<br>separtul                                                                                                    |                                                                                                    |                                                                                                    |                                                                                                    |
|                                                                                                    | Que la montagne e<br>Rapport de stage 3                                                                                                    | est belle                                                                                                    |                                                                                                    | Pour                                                                                                    | les professeurs                                                                                                    | :<br>00w                                                                                                    |                                                                                                    |                                                                                                    |
|                                                                                                    | Actualités     Sabonner     Aucune actualité                                                                                                    | 55                                                                                                    |                                                                                                    |                                                                                                    | (I-Profe<br>Actur les enseig<br>Wetmail Acad                                                                                                    |                                                                                                    |                                                                                                    |                                                                                                    |
|                                                                                                    |                                                                                                    |                                                                                                    |                                                                                                    |                                                                                                    |                                                                                                    |                                                                                                    |                                                                                                    |                                                                                                    |
| *<br>*<br>*                                                                                                    | CAHIER DE TEX<br>NOTES : relevé<br>COMPÉTENCES<br>VIE SCOLAIRE<br>carnet, absenc<br>COMMUNICATION<br>& Lorsque                                                                                            | xTE : contenus de<br>s de notes et bul<br>s : détail des éval<br>: notamment em<br>ces, retards, incid<br>oN : notamment<br>e cela vous est p<br>☑ « Jai pris con                                                                                                    | es cours, trav<br>lletins<br>luations<br>ploi du temps<br>lents, punitio<br>informations<br><b>proposé, n'o</b><br>naissance o        | vail à faire,<br>s et récapitu<br>ns)<br>sondages,<br>publiez pas<br>le cette inf                                                                                                    | ressource<br>ulatif (obse<br>agenda e<br>de coche<br>ormation                                                                                                    | s<br>ervations,<br>t menu de<br>e <b>r la case</b>                                                                                                    | défauts d<br>la cantin                                                                                                    | le<br>le                                                                                                    |
| *<br>*<br>*                                                                                                    | CAHIER DE TEX<br>NOTES : relevé<br>COMPÉTENCES<br>VIE SCOLAIRE<br>carnet, absenc<br>COMMUNICATION<br>& Lorsque                                                                                            | <ul> <li>XTE : contenus de se de notes et bul</li> <li>s : détail des éval</li> <li>: notamment em ces, retards, incid</li> <li>ON : notamment</li> <li>cela vous est p</li> <li>✓ « Jai pris con</li> </ul>                                                                                                    | es cours, trav<br>lletins<br>luations<br>ploi du temps<br>ents, punitio<br>informations<br><b>proposé, n'o</b><br>naissance o         | vail à faire,<br>s et récapitu<br>ns)<br>sondages,<br><b>publiez pas</b><br>le cette inf                                                                                                    | ressource<br>ulatif (obse<br>agenda e<br>de coche<br>ormation                                                                                                    | s<br>ervations,<br>t menu de<br>e <b>r la case</b>                                                                                                    | défauts d<br>la cantin                                                                                                    | le<br>le                                                                                                    |
| <ul> <li>★</li> <li>★</li> <li>★</li> </ul>                                                                                                    | CAHIER DE TEX<br>NOTES : relevé<br>COMPÉTENCES<br>VIE SCOLAIRE<br>carnet, absenc<br>COMMUNICATION<br>& Lorsque                                                                                            | xTE : contenus de<br>s de notes et bul<br>s : détail des éval<br>: notamment em<br>ces, retards, incid<br>oN : notamment<br>cela vous est p<br>d « Jai pris con                                                                                                    | es cours, trav<br>lletins<br>luations<br>ploi du temps<br>ents, punitio<br>informations<br><b>proposé, n'o</b><br><b>naissance d</b>  | vail à faire,<br>s et récapitu<br>ns)<br>sondages,<br><b>publiez pas</b><br>le cette inf                                                                                                    | ressources<br>ulatif (obse<br>agenda e<br>de coche<br>ormation                                                                                                    | s<br>ervations,<br>t menu de<br>e <b>r la case</b>                                                                                                    | défauts d<br>e la cantin<br>:                                                                                                    |                                                                                                    |
|                                                                                                    | CAHIER DE TEX<br>NOTES : relevé<br>COMPÉTENCES<br>VIE SCOLAIRE<br>carnet, absenc<br>COMMUNICATION<br>& Lorsque                                                                                            | xTE : contenus de<br>s de notes et bul<br>s : détail des éval<br>: notamment em<br>ces, retards, incid<br>ON : notamment<br>cela vous est p<br>✓ « Jai pris con<br>Cahier Notes Compétences voi                                                                                                    | es cours, trav<br>lletins<br>luations<br>ploi du temps<br>ents, punitio<br>informations<br><b>proposé, n'o</b><br>naissance d         | vail à faire,<br>s et récapitu<br>ns)<br>sondages,<br><b>publiez pas</b><br>le cette inf                                                                                                    | ressource:<br>ulatif (obse<br>agenda e<br>de coche<br>ormation                                                                                                    | s<br>ervations,<br>t menu de<br>er la case                                                                                                    | défauts d<br>e la cantin<br>:                                                                                                    |                                                                                                    |
| A     A                | CAHIER DE TEX<br>NOTES : relevé<br>COMPÉTENCES<br>VIE SCOLAIRE<br>carnet, absenc<br>COMMUNICATION<br>& Lorsque<br>E                                                                                       | XTE : contenus de set bulles de notes et bulles i détail des évales i notamment empreses, retards, incide ON : notamment         Cetair vous est p         ✓ ( Jai pris con                                                                                                    | es cours, trav<br>lletins<br>luations<br>ploi du temps<br>lents, punitio<br>informations<br><b>proposé, n'o</b><br><b>naissance d</b> | vail à faire,<br>s et récapitu<br>ns)<br>sondages,<br>publiez pas<br>le cette info                                                                                                    | ressources<br>ulatif (obse<br>agenda e<br>de coche<br>ormation                                                                                                    | S<br>ervations,<br>t menu de<br>er la case                                                                                                    | défauts d<br>e la cantin<br>:                                                                                                    |                                                                                                    |
|                                                                                                    | CAHIER DE TEX<br>NOTES : relevé<br>COMPÉTENCES<br>VIE SCOLAIRE<br>carnet, absenc<br>COMMUNICATION<br>& Lorsque<br>E                                                                                       | XTE : contenus de set bul         is de notes et bul         is détail des éval         : notamment employer, retards, incid         ces, retards, incid         ON : notamment         is cela vous est p         is cela vous est p         is val         is cela vous est p         is cela vous est p         is compétences         is compétences         vir         Travail à faire         Pour Aujourd'hui         FRANCAIS         Finir l'exercice 8 page 73                                                                                                    | es cours, trav<br>lletins<br>luations<br>ploi du temps<br>lents, punitio<br>informations<br><b>proposé, n'o</b><br>naissance d        | vail à faire,<br>s et récapitu<br>ns)<br>sondages,<br>oubliez pas<br>le cette info<br>parces, punitions<br>cosence justifie Aujourdhui de<br>etard le 7 mai à Bh30                                                                                                    | ressources<br>ulatif (obse<br>agenda e<br>de coche<br>ormation                                                                                                    | S<br>ervations,<br>t menu de<br>er la case<br>>                                                                                                    | défauts d<br>e la cantin<br>:                                                                                                    |                                                                                                    |
|                                                                                                    | CAHIER DE TEX<br>NOTES : relevé<br>COMPÉTENCES<br>VIE SCOLAIRE<br>carnet, absenc<br>COMMUNICATION<br>& Lorsque<br>E<br>Unformations<br>personnelles d<br>Semaine Q1                                       | Cahier       Vite       Compétences       Vite         Cahier       Notes       Compétences       Vite         Cahier       Notes       Compétences       Vite         Cahier       Notes       Compétences       Vite         Cahier       Notes       Compétences       Vite         Cahier       Travail à faire       Pour Aujourd'hui       Finir lexercice 8 page 73         Emple bland 10 grad       Page 10 grad       Page 10 grad       Page 10 grad                                                                                                    | es cours, trav<br>lletins<br>luations<br>ploi du temps<br>ents, punitio<br>informations<br>oroposé, n'o<br>naissance c                | vail à faire,<br>s et récapitu<br>ns)<br>sondages,<br>publiez pas<br>le cette info<br>ecette info                                                                                                    | ressources<br>ulatif (obse<br>agenda e<br>de coche<br>ormation                                                                                                    | S<br>ervations,<br>t menu de<br>er la case<br>y<br>Agenda<br>ASSR2 (Semes) - Le 29 m<br>Intervention prévention d<br>mai de 10h40 a 12h30                                                                                                    | défauts d<br>e la cantin<br>:<br>hai de 08h30 à 12h30<br>addictions 4GAB - Le 27                                                                                                    |                                                                                                    |
| A     A     A     A     A     A     A     A     A     A     A     A     A     A     A     A                                                                                                        | CAHIER DE TEX<br>NOTES : relevé<br>COMPÉTENCES<br>VIE SCOLAIRE<br>carnet, absenc<br>COMMUNICATION<br>& Lorsque<br>E<br>Dersonneiles d<br>semaine Q1                                                       | Cahier       Notes       Compétences       Vi         Cahier       Notes       Compétences       Vi         Travail à faire       Pour le lundi 20 mai       ANGLAIS LM                                                                                                    | es cours, trav<br>lletins<br>luations<br>ploi du temps<br>ents, punitio<br>informations<br>proposé, n'o<br>naissance d                | vail à faire,<br>s et récapitu<br>ns)<br>sondages,<br>publiez pas<br>le cette info                                                                                                    | ressources<br>ulatif (obse<br>agenda e<br>de coche<br>ormation                                                                                                    | S ervations, t menu de er la case case Agenda ASSR 2 (3emes) - Le 29 rr Intervention prévention ai de 10h40 a 12h30 Intervention prévention ai de 0eh20 a 10h20 a Consells de classes at mai au 28 mai                                                                                                    | défauts d<br>e la cantin<br>:<br>:<br>:<br>:<br>:<br>:<br>:<br>:<br>:<br>:<br>:<br>:<br>:<br>:<br>:<br>:                                                                                                    |                                                                                                    |
|                                                                                                    | CAHIER DE TEX<br>NOTES : relevé<br>COMPÉTENCES<br>VIE SCOLAIRE<br>carnet, absenc<br>COMMUNICATION<br>& Lorsque                                                                                            | Cahier       Notes       Compétences       Vil         Cahier       Notes       Compétences       Vil         Cahier       Notes       Compétences       Compétences         Cahier       Notes       Compétences       Compétences       Vil         Cahier       Notes       Compétences       Compétences       Compétences         C                                                                           | es cours, trav<br>lletins<br>luations<br>ploi du temps<br>ents, punitio<br>informations<br>proposé, n'o<br>naissance d                | vail à faire,<br>s et récapitu<br>ns)<br>sondages,<br>publiez pas<br>le cette infe                                                                                                    | ressources<br>ulatif (obse<br>agenda e<br>de coche<br>ormation                                                                                                    | S ervations, t menu de r la case r la case S Agenda ASSR2 (Semes) - Le 29 m Intervention prévention a ide 10h0 a 12h30 Intervention prévention a ide 0h0 a 12h30 Intervention prévention a ide 0h0 a 1 | défauts d<br>e la cantin<br>:<br>:<br>alde 08h30 4 12h30<br>addictions 4GAB - Le 27<br>addictions 4GAB - Le 27<br>mestre 3èmes - Du 27<br>rs pour oral CFC - Le 27                                                      |                                                                                                    |
|                                                                                                    | CAHIER DE TEX<br>NOTES : relevé<br>COMPÉTENCES<br>VIE SCOLAIRE<br>carnet, absenc<br>COMMUNICATION<br>& Lorsque<br>B<br>Communications<br>b<br>Semaine Q1                                                  | XTE : Contenus de set bul         S: détail des éval         : notamment emposes, retards, incid         ces, retards, incid         ON : notamment         Cohier         X         Jai pris con         X         Travail à faire         Pour Aujourd'hui         FRACAIS         Finir l'exercice 8 page 73         Pour le lundi 20 mai         ANCLAIS LVI         Apprendre son jazz chant par coeur         MATHEMATIQUES                                                                                                    | es cours, trav<br>lletins<br>luations<br>ploi du temps<br>ents, punitio<br>informations<br>proposé, n'o<br>naissance d                | vail à faire,<br>s et récapitu<br>ns)<br>sondages,<br><b>publiez pas</b><br>le cette infe<br>sence, punitions<br>sence, punitions<br>sence justifie Aujourdhui de<br>tard le 7 mai à 8h30                                                                                                    | ressources<br>ulatif (obse<br>agenda e<br>de coche<br>ormation)                                                                                                    | S ervations, t menu de er la case r la case Agenda ASSR 2 (Semes) - Le 29 m Intervention prévention Intervention prévention Intervention prévention Consells de classes 3 e tri mai de 08h20 a 10h20 Consells de classes 3 e tri mai de 08h20 a 10h20 Consells de classes 3 e tri mai de 08h20 a 10h20 Consells de classes 3 e tri mai de 08h20 a 10h20 Consells de classes 3 e tri                                                                                                    | défauts d<br>e la cantin<br>:<br>:<br>addictions 40AB - Le 27<br>addictions 4CAB - Le 27<br>mestre 3emes - Du 27<br>rs pour oral CFC - Le 27<br>Le 25 mai de 10h00 à                                                    |                                                                                                    |
|                                                                                                    | CAHIER DE TEX<br>NOTES : relevé<br>COMPÉTENCES<br>VIE SCOLAIRE<br>carnet, absenc<br>COMMUNICATIO<br>Semaine QU<br>Semaine QU                                                                              | XTE : Contenus de set bul         S: détail des éval         : notamment emplois : détail des éval         : notamment emplois : notamment emplois : notamment emplois ; notamment         Cahier         X         Cahier         X         Jai pris con         X         Travail à faire         Pour le lundi 20 mai         ANCLAIS LVI         Appendre son jazz chant par coeur         MATHEMATIQUES<br>interforgation sur les propriétés         Pour le mardi 21 mai                                                                                                    | es cours, trav<br>lletins<br>luations<br>ploi du temps<br>ents, punitio<br>informations<br>oroposé, n'o<br>naissance c                | vail à faire,<br>s et récapitu<br>ns)<br>sondages,<br>publiez pas<br>le cette info<br>ences, punitions<br>proces, punitions<br>proces, punitions                                                                                                    | ressources<br>ulatif (obse<br>agenda e<br>de coche<br>ormation                                                                                                    | S ervations, t menu de er la case er la case case case case case case case case                                                                                                    | CCR<br>défauts d<br>e la cantin<br>:<br>:<br>:<br>:<br>:<br>:<br>:<br>:<br>:<br>:<br>:<br>:<br>:<br>:<br>:<br>:<br>:<br>:<br>:                                                                                          |                                                                                                    |
| A     A                | CAHIER DE TEX<br>NOTES : relevé<br>COMPÉTENCES<br>VIE SCOLAIRE<br>carnet, absenc<br>COMMUNICATION<br>Semaine QI                                                                                           | Cahier       Notes       Compétences       Vi         Cahier       Notes       Compétences       Vi         Cahier       Notes       Compétences       Vi         Cahier       Notes       Compétences       Vi         Cahier       Notes       Compétences       Vi         Cahier       Notes       Compétences       Vi         Cahier       Notes       Compétences       Vi         Cahier       Notes       Compétences       Vi         Cahier       Notes       Compétences       Vi         Mathematiques       Finir l'exercice 8 page 73       Pour le lundi 20 mai         ANCLAIS LVI<br>Apprendre son jazz chant par coeur       Mathematiques       Pour le mardi 21 mai         ESPACINOL LV2<br>Competer la finier Fit ridia de Demontor       ESPACINOL LV2       Compieter la finier                                                                                                    | es cours, trav<br>lletins<br>luations<br>ploi du temps<br>ents, punitio<br>informations<br>proposé, n'o<br>naissance d                | vail à faire,<br>s et récapitu<br>ns)<br>sondages,<br>publiez pas<br>le cette info<br>de cette info<br>de c                                                                                           | ressources<br>ulatif (obse<br>agenda e<br>de coche<br>ormation                                                                                                    | S ervations, t menu de er la case er la case Agenda ASSR 2 (3#mes) - Le 29 m Intervention prévention 1 mai de 10h40 a 12h30 Intervention prévention 1 mai de 00h40 a 12h30 Intervention prévention 1 mai de 00h40 a 12h30 Consells de clases 3 et tri mai au 28 mai Dato limite retour dossie mai Dato limite retour dossie mai Dato limite retour dossie Tah00 ORAUX DNB 3emes - Le 1 Zh40 Consell d'administration                                                                                                    | défauts d<br>e la cantin<br>:<br>:<br>addictions 4GAB - Le 27<br>addictions 4GAB - Le 27<br>addictions 4GAB - Le 27<br>res pour oral CFC - Le 27<br>Le 25 mai de 10h00 à<br>24 mai de 08h20 à<br>- Le 23 mai de 18h00 a |                                                                                                    |
| A     A                | CAHIER DE TEX<br>NOTES : relevé<br>COMPÉTENCES<br>VIE SCOLAIRE<br>carnet, absenc<br>COMMUNICATI<br>© Lorsque<br>E<br>Dersonneile: d<br>Semaine QI                                                         | Cahier<br>te textes       Notes       Compétences       Vil<br>social         Cahier<br>te textes       Notes       Compétences       Vil<br>social         Cahier<br>te textes       Notes       Compétences       Vil<br>social         Cahier<br>te textes       Notes       Compétences       Vil<br>social         Cahier<br>te textes       Notes       Compétences       Vil<br>social         Travail à faire       Pour Aujourd'hui       Finir l'exercice & page 73         Pour le lundi 20 mail       ANCLAIS LVI<br>Apprendre son jazz chant par coeur       MATHEMATIQUES<br>interrogation sur les propriétés         Pour le maid 21 mail       ESPACINOL LV2<br>Compéter la fairee "El dia de Ramiro"       Compéter la dia de Ramiro"                                                                                                    | es cours, trav<br>lletins<br>luations<br>ploi du temps<br>ents, punitio<br>informations<br>proposé, n'o<br>naissance o                | vail à faire,<br>s et récapitu<br>ns)<br>sondages,<br>publiez pas<br>le cette infe<br>ences, punitons<br>ences, punitons                                                                                                    | ressources<br>ulatif (obse<br>agenda e<br>de coche<br>ormation                                                                                                    | S  Pervations,  Imenu de  r la case  r la case  Agenda  ASSR 2 (Semes) - Le 29 m  Intervention prévention a  ai de 10h40 a 12h30  Intervention prévention a  ai de 10h40 a 12h30  Intervention prévention a  Conseils de classes a tria  Soulies montagnardes -  Conseil de daministration  OFAUX DNB 3èmes - Le:  20h00  Prévention sexualité 4èm                                                                                                    | défauts d<br>e la cantin<br>:<br>:<br>al de 08h30 à 12h30<br>addictions 4GAB - Le 27<br>addictions 4GAB - Le 27<br>respour oral CFC - Le 27<br>Le 25 mai de 18h00 à<br>- Le 23 mai de 18h00 à                           |                                                                                                    |
|                                                                                                    | CAHIER DE TEX<br>NOTES : relevé<br>COMPÉTENCES<br>VIE SCOLAIRE<br>carnet, absenc<br>COMMUNICATI<br>© Lorsque<br>E<br>Demaine QI<br>Semaine QI                                                             | Cahier       Notes       Compétences       Ville         Cahier       Notes       Compétences       Ville         Cahier       Notes       Compétences       Ville         Cahier       Notes       Compétences       Ville         Cahier       Notes       Compétences       Ville         Cahier       Notes       Compétences       Ville         Cahier       Notes       Compétences       Ville         Cahier       Notes       Compétences       Ville         Cahier       Notes       Compétences       Ville         Cahier       Notes       Compétences       Ville         Cahier       Notes       Compétences       Ville         Cahier       Notes       Compétences       Ville         Finir lexercice & page 73       Pour le lundi 20 mai       Apprendre son jazz chant par coeur         MATHEMATIQUES       Interrogation sur les propriétés       Pour le mardi 21 mai       ESPACNOL LV2         Compéter la ficher       El dia de Raminor       HISTOIRE-CEOCCRAPHIE-EMC       Carie à compléter                                                                                                    | es cours, trav<br>lletins<br>luations<br>ploi du temps<br>ents, punitio<br>informations<br>proposé, n'o<br>naissance d                | vail à faire,<br>s et récapitu<br>ns)<br>sondages,<br>publiez pas<br>le cette infe<br>sonce, punitons<br>cence, punitons<br>cence justifie Aujourdhui de<br>etard le 7 mai a 8h30                                                                                                    | ressources<br>ulatif (obse<br>agenda e<br>de coche<br>ormation<br>tota<br>solution<br>tota<br>solution<br>solution<br>soluti | S ervations, t menu de r la case r la case r l | CCRA<br>défauts d<br>e la cantin<br>:<br>:<br>:<br>:<br>:<br>:<br>:<br>:<br>:<br>:<br>:<br>:<br>:<br>:<br>:<br>:<br>:<br>:<br>:                                                                                         |                                                                                                    |
|                                                                                                    | CAHIER DE TEX<br>NOTES : relevé<br>COMPÉTENCES<br>VIE SCOLAIRE<br>carnet, absenc<br>COMMUNICATI<br>Semaine QI                                                                                             | XTE : Contenus de set bulges         S: détail des évalges         : notamment emposes, retards, incide         Construction         Construction         Cabler         X         Jai pris construction         X         Cabler         Via         Cabler         X         Jai pris construction         X         Cabler         Via         Cabler         Via         Cabler         Via         Cabler         Via         Cabler         Via         Cabler         Via         Cabler         Via         Travail à faire         Pour Aujourd'hul         Finiterescies B page 73         Pour le lund 20 mal         ANCLAIS LM         Apprendre son jazz chant par coeur         MATHEMATIQUES         Interrogation sur les propriétés         Pour le lund 21 mai         ESPACIONALIZE         Compléter la fiche "El dia de Bamiro"         HISTOIRE-CEOCRAPHIE-EMC         Carte à compléter         Datrière                                                                                                    | es cours, trav<br>lletins<br>luations<br>ploi du temps<br>ents, punitio<br>informations<br>proposé, n'o<br>naissance d                | vail à faire,<br>s et récapitu<br>ns)<br>sondages,<br>publiez pas<br>le cette infe<br>sondages<br>le cette infe<br>ubliez pas<br>le cette infe<br>sondages<br>le cette infe<br>sondages<br>le cette inf | ressource:<br>ulatif (obse<br>agenda e<br>de coche<br>ormation<br>totration<br>totration<br>agenda e<br>ormation<br>totration                                                                                                    | S  ervations, t menu de rla case rla case rla ca | CCRA<br>défauts d<br>e la cantin<br>:<br>:<br>:<br>:<br>:<br>:<br>:<br>:<br>:<br>:<br>:<br>:<br>:<br>:<br>:<br>:<br>:<br>:<br>:                                                                                         |                                                                                                    |
|                                                                                                    | CAHIER DE TEX<br>NOTES : relevé<br>COMPÉTENCES<br>VIE SCOLAIRE<br>Carnet, absenc<br>COMMUNICATI<br>Semaine Q<br>Semaine Q<br>ANCLAIS LVI<br>CAUTHIER F.<br>114                                            | Cahier       Out       Out         Cahier       Out       Out       Out         Cahier       Notes       Compétences       Vi         Cahier       Notes       Compétences       Vi         Cahier       Notes       Compétences       Vi         Cahier       Notes       Compétences       Vi         Cahier       Notes       Compétences       Vi         Cahier       Notes       Compétences       Vi         Cahier       Notes       Compétences       Vi         Cahier       Notes       Compétences       Vi         Cahier       Notes       Compétences       Vi         Cahier       Notes       Compétences       Vi         Finir l'exercice 8 page 73       Pour le lundi 20 mai       Apprendres in spropriétes         Pour le lundi 20 mai       Andreadito suites propriétes       Pour le maid 21 mai       ESPACNOL LV2         Compléter la ficher 'El dia de Ramiro'       HISTOIRE-CEOCRAPHIE-EMC       Carte à compléter         Dernières ressources pédae       FRANCAIS       Francais       Compéter                                                                                                    | es cours, trav<br>lletins<br>luations<br>ploi du temps<br>ents, punitio<br>informations<br>proposé, n'o<br>naissance d                | vail à faire,<br>s et récapitu<br>ns)<br>sondages,<br>publiez pas<br>le cette info<br>additional<br>le cette info<br>additional<br>le cette info<br>add                                        | ressources<br>ulatif (obse<br>agenda e<br>de coche<br>ormation<br>toh40 a 14h55                                                                                                    | S  Pervations,  Immenu de  riacian acase  riacian acase  Agenda  Assa (aligned)  Assa (aligned)  Assa (aligned | défauts d<br>e la cantin<br>e la cantin<br>:<br>:<br>:<br>:<br>:<br>:<br>:<br>:<br>:<br>:<br>:<br>:<br>:<br>:<br>:<br>:<br>:<br>:<br>:                                                                                  | N<br>le<br>le<br>le<br>le<br>louane<br>Louane<br>Louane<br>Louane<br>Louane<br>Louane<br>Louane<br>Louane<br>Louane<br>Louane<br>Louane<br>Louane |
|                                                                                                    | CAHIER DE TEX<br>NOTES : relevé<br>COMPÉTENCES<br>VIE SCOLAIRE<br>carnet, absenc<br>COMMUNICATI<br>Semaine QI                                                                                             | XTE : Contenus de set bulges         S: détail des évalges         : notamment employers         ces, retards, incid         ON : notamment employers         Cahier         X - Cabier         X - Cabier         Y - Cabier         Y - Cabier         Pour le undi 20 mai         ANCLAIS LVI         Apprendre son jazz chant par coeur         MATHEMATIQUES         Intergration sur les propriétes         Pour le undi 21 mai         ESPACNOL LV2         Compléter la liche *El dia de Raminor         HISTOIRE-CECCEAPHIE-EMC         Dernières ressources pédaa      <                                                                                                    | es cours, trav<br>lletins<br>luations<br>ploi du temps<br>lents, punitio<br>informations<br>proposé, n'o<br>naissance d               | vail à faire,<br>s et récapitu<br>ns)<br>sondages,<br>publiez pas<br>le cette infe<br>acette infe<br>acette inf                      | ressources<br>ulatif (obse<br>agenda e<br>de coche<br>ormation<br>toh40 a1455<br>10040 a1455<br>10040 a1455<br>10040 a1455<br>10040 a1455                                                                                                    | S  Provention sexualité 4err Commission SSS volie - L Comestion SSS volie - L Comparison SSS volie - L Conseil d'administration Date limite retour dossie Prévention sexualité 4err Cannels SSS volie - L Canseil SSS volie - L Canseil SSS volie  | CCCCCCCCCCCCCCCCCCCCCCCCCCCCCCCCCCCCCC                                                                                                    |                                                                                                    |
| <ul> <li>A second second secon</li></ul> | CAHIER DE TEX<br>NOTES : relevé<br>COMPÉTENCES<br>VIE SCOLAIRE<br>carnet, absenc<br>Communication<br>& Lorsque<br>Informations<br>bersonneiles d<br>semaine QI<br>Semaine QI<br>ANGLAIS LVI<br>Semaine QI | Cahier       Notes       Compétences         Cahier       Notes       Compétences         Pour le lundi 20 mai       ANCLAIS LVI       Apprendite son jazz chant par coeur         MATHEMATIQUES       Interrogation sur les propriétés       Pour le mardi 21 mai         ESPACOLU IZ       Compéter la Tiche El dia de Ramiror       HISTOIRE-CEOCRAPHIE-EMC         Carbières ressources pédae       FRANCAIS       FrancAIS         Missense l'Tomekodt déposé le 13A       FRANCAIS       Se_EPL_E | es cours, trav<br>lletins<br>luations<br>ploi du temps<br>ents, punitio<br>informations<br>proposé, n'o<br>naissance o                | vail à faire,<br>s et récapitu<br>ns)<br>sondages,<br>publiez pas<br>le cette infe<br>ences, punitons<br>ences, punitons                                                                                                    | ressources<br>ulatif (obse<br>agenda e<br>de coche<br>ormation<br>de coche<br>ormation<br>10040 a 1455<br>10040 a 1455<br>10040 a 1455<br>10040 a 1455                                                                                                    | S  Agenda  Assra (James) - Le 29 m  Assra (James) - Le 29 m  Intervention prévention a  Intervention prévention a  Intervention prévention a  Intervention prévention a  Intervention prévention a  Assra (James) - Le 29 m  Intervention prévention a  Assra (James) - Le 29 m  Intervention prévention a  Assra (James) - Le 29 m  Intervention prévention a  Assra (James) - Le 29 m  Intervention prévention a  Assra (James) - Le 20 m  Assra (James) - Le 20 m  Assra (James) - L | CCCCCCCCCCCCCCCCCCCCCCCCCCCCCCCCCCCCCC                                                                                                    |                                                                                                    |

ESPAGNOL LV2 le 25/04

ESPAGNOL LV2 04\_reloj\_horal.jpg déposé le 25/04

ESPAGNOL LV2 lahora-todos-31.jpg déposé le 25/04

VIE DE CLASSE CHAPPUIS B. ARTS PLASTIQUES

12h30

Voyage pédagogique en Espagne - Du 13 mai au Louane 17 mai

Informations & Sondages Le 75ème Abnniversaire du Débarquement

ALERTE ASSR 1 et 2 - mai 2019  Tout voir

....

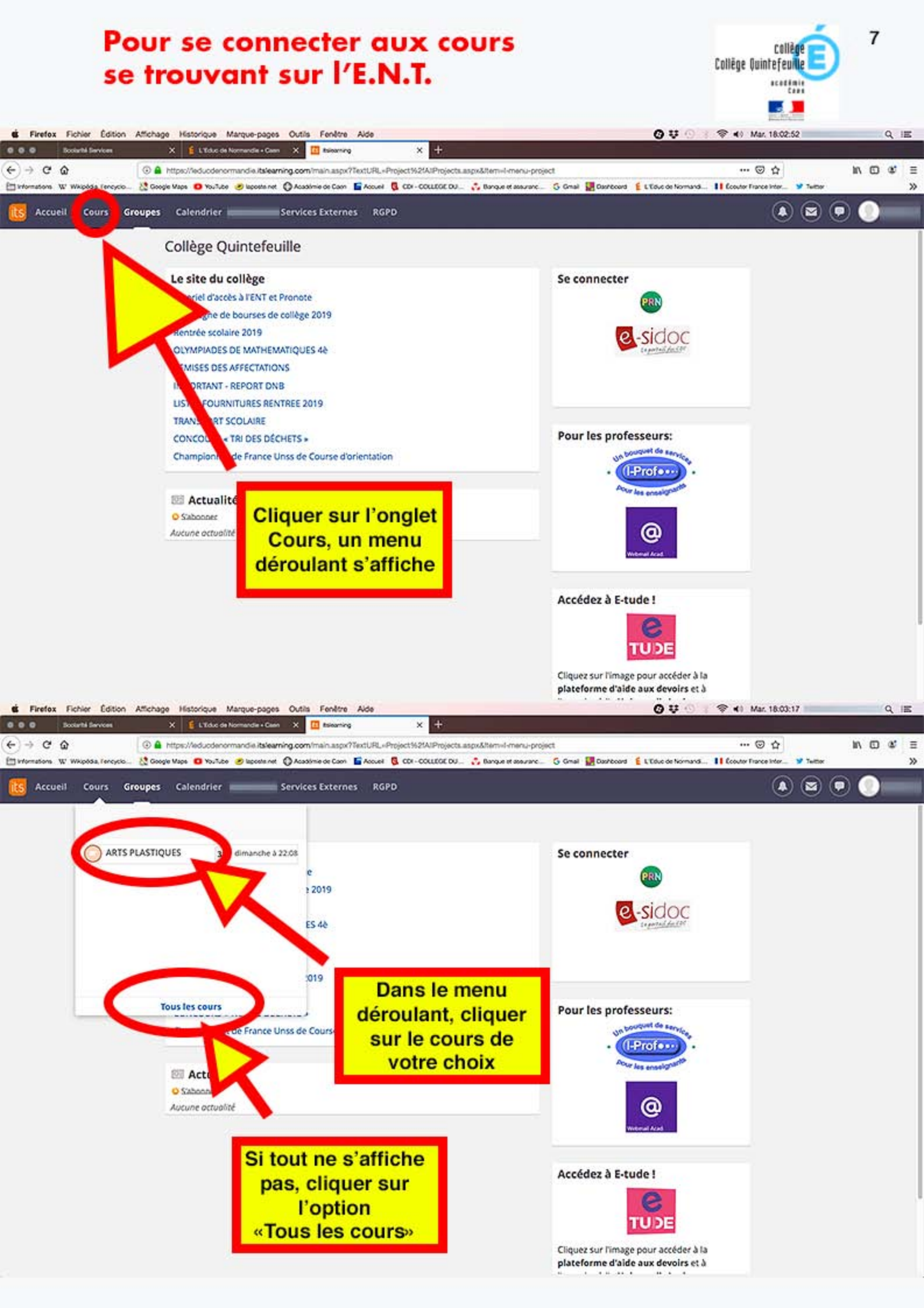

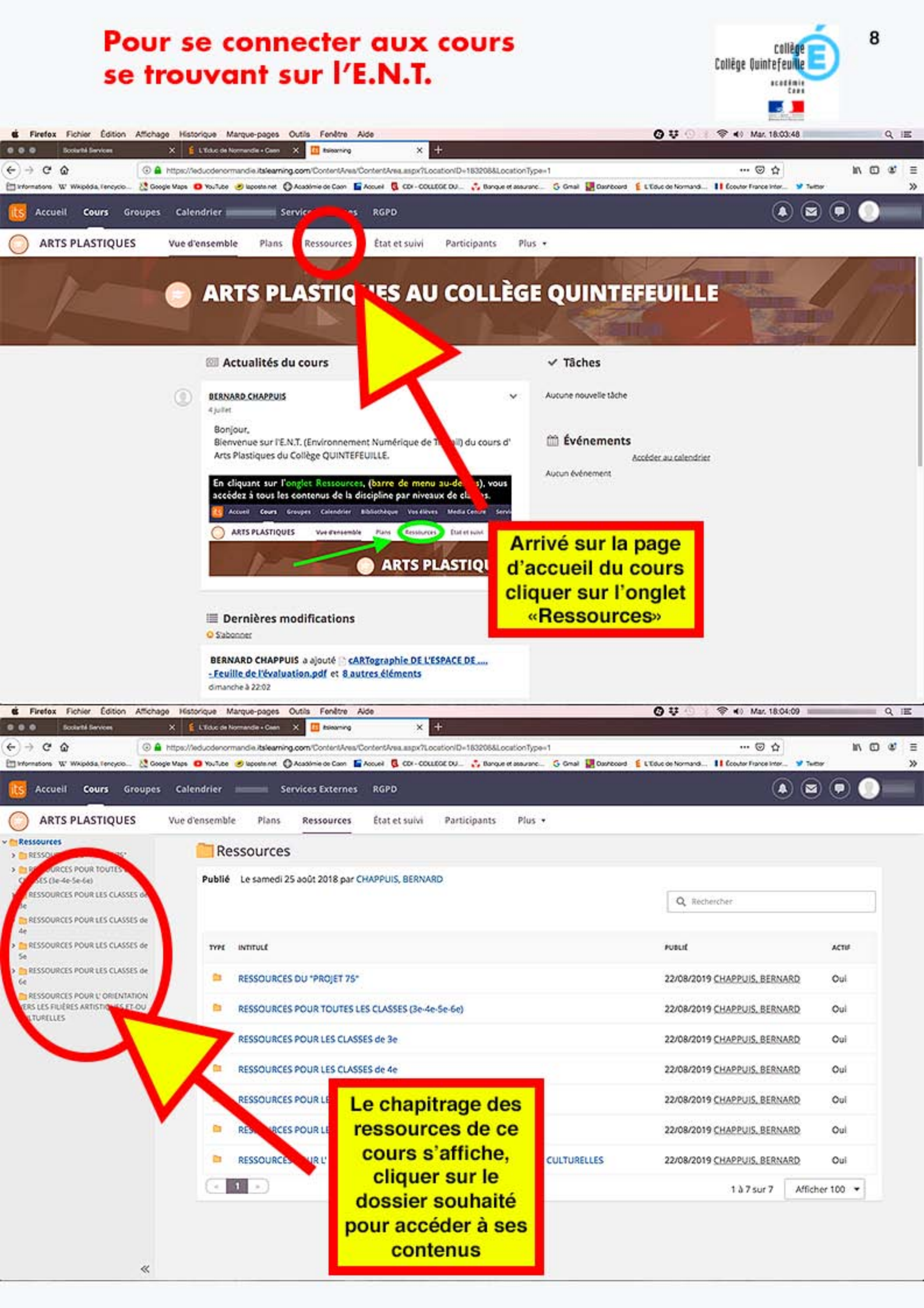